## SYNDEX PORTAL USER GUIDE

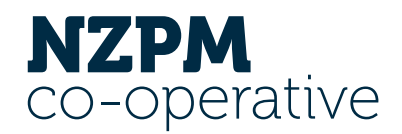

The Syndex Portal provides information about your investment in NZPM Co-operative through enabling you to view your investment portfolio and share transactions, access key shareholder documents such as your Year-End Statements, Graded Cash Statements and Distribution Statements (Dividend Payment Notices), and apply for new shares.

This user guide has been created to help you quickly navigate to these key areas of the portal.

## **About Syndex**

Syndex is an online investment trading platform provider for issuers and investors. NZPM uses Syndex services to manage shareholder investments. Syndex have created the Portal to provide investors with increased transparency and trading efficiencies.

### **Accessing the Portal**

To access your portal, **you will need to first activate your account** through the link emailed by Syndex. Once activated you can continue to login <u>here</u> or via the Syndex website. Your portal account will show you information about all your investments held in NZPM including your personal, company and trust investments.

You will be asked to set up your account details which will include completing your Anti-Money Laundering (AML) Identity Verification. This is a legislative requirement that NZPM must comply with.

# syndex. NZ

NZPM co-operative

Dear NZPM, Welcome to Syndex

NZPM Group Limited is delighted to invite you to activate your new portal account. This is managed on Syndex, a secure, cloud-based platform that will provide you with all you need to manage your investments with NZPM Group. Imited. Communications relating to your investments will be conducted via our online portal. Once your portal account has been activated you can login here.

How to activate your account

Simply click "Activate My Account" below to confirm your email address, create your account password, and get the process underway.

Activate my Accou

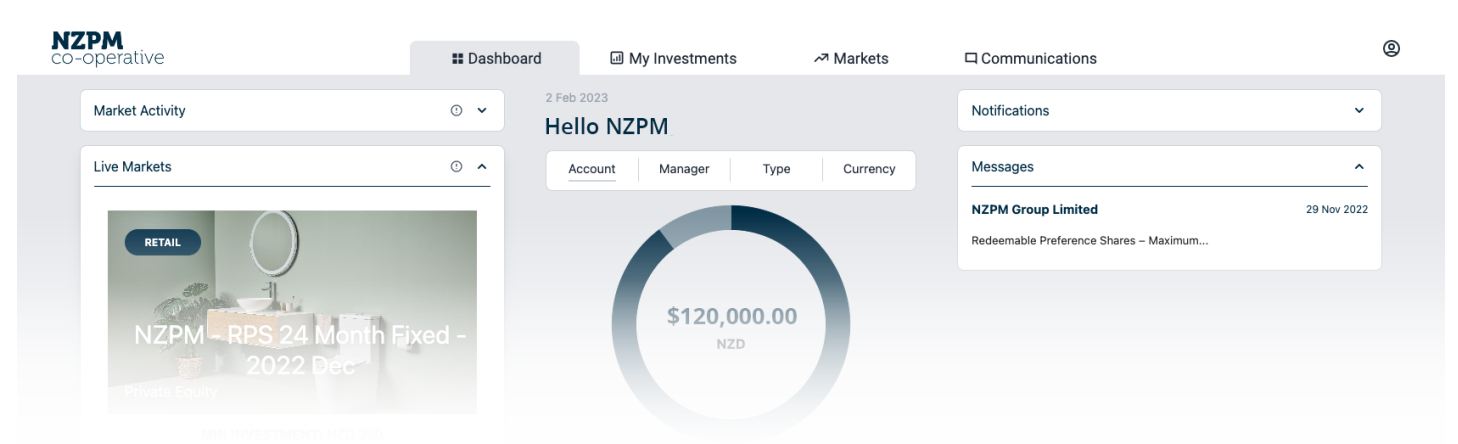

### **Viewing your Investment Portfolio**

To view your current shareholding and transaction history click the '**My Investments' tab**.

Click into the **'Portfolio' tab** to find your current investment balances.

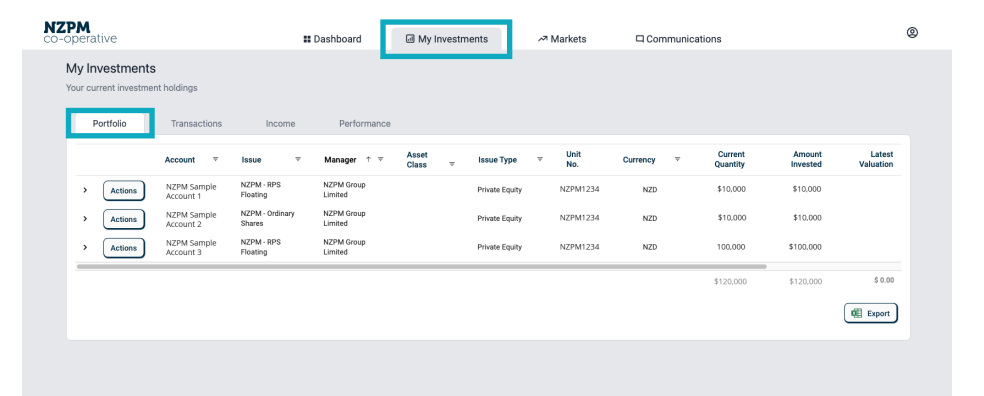

Then to view the transaction history for each investment, click the corresponding arrow on the far left.

| co-operative                            |                          |                        | Dashboard             | My Investments          | ~7 N   | larkets     | Communic         | ations              |                        | (                   |
|-----------------------------------------|--------------------------|------------------------|-----------------------|-------------------------|--------|-------------|------------------|---------------------|------------------------|---------------------|
| My Investments<br>Your current investme | S<br>ent holdings        |                        |                       |                         |        |             |                  |                     |                        |                     |
| Portfolio                               | Transactions             | Income                 | Performance           |                         |        |             |                  |                     |                        |                     |
|                                         | Account 👻                | Issue 👻                | Manager 🕆 👻           | Asset<br>Class ⊸ Issue⊺ | Гуре 👻 | Unit<br>No. | Currency 👻       | Current<br>Quantity | Amount<br>Invested     | Latest<br>Valuation |
| ~ Actions                               | NZPM Sample<br>Account 1 | NZPM - RPS<br>Floating | NZPM Group<br>Limited | Private                 | Equity | NZPM1234    | NZD              | 10.000              | \$10,000.00            |                     |
| Event                                   |                          | Effective Date         |                       | Quantity                | v      | /alue Paid  | Unit/Share Price |                     | Original Purchase Valu | e                   |
| New Issue                               |                          | 1 Dec 2022             |                       | 10                      |        | \$10.00     | \$ 1.00          |                     | \$10,000.0             | 0                   |
| New Issue                               |                          | 1 Sept 2022            |                       | 100                     |        | \$100.00    | \$ 1.00          |                     | \$10,000.0             | 0                   |
| New Issue                               |                          | 1 Jun 2022             |                       | 25                      |        | \$25.00     | \$ 1.00          |                     | \$10,000.0             | 0                   |
| New Issue                               |                          | 1 Mar 2022             |                       | 23                      |        | \$23.00     | \$ 1.00          |                     | \$10,000.0             | 0                   |
| New Issue                               |                          | 1 Dec 2021             |                       | 68                      |        | \$68.00     | \$ 1.00          |                     | \$10,000.0             | 0                   |
| New Issue                               |                          | 1 Sept 2021            |                       | 78                      |        | \$78.00     | \$ 1.00          |                     | \$10,000.0             | 0                   |

My investments

#### How to apply for new Redeemable Preference Shares

To navigate to the Share Application page, go to the **'Dashboard' tab** and click the 'View All' button in the 'Live Markets' section. Alternatively, you can click on the 'Live Markets' option on the 'Markets' drop-down.

| N2<br>co- | operative                                          | III Dashboard       | My Investments                 | ✓ Markets                           | Communications                                               |             | 0 |
|-----------|----------------------------------------------------|---------------------|--------------------------------|-------------------------------------|--------------------------------------------------------------|-------------|---|
|           | Market Activity                                    | © ∽ <sup>2 Fe</sup> | llo NZPM                       | Live Markets<br>My Markets Activity | Notifications                                                |             |   |
|           | Live Markets                                       | © ^                 | Account Manager                | Type Currency                       | Messages                                                     | ^           |   |
|           | RETAIL                                             |                     |                                |                                     | NZPM Group Limited<br>Redeemable Preference Shares – Maximum | 29 Nov 2022 |   |
|           | NZPM - RPS 24 Month Fi<br>2022 Dec                 | xed -               | \$120,00<br>NZD                | 0.00                                |                                                              |             |   |
|           | MIN INVESTMENT: NZD 250                            |                     |                                |                                     |                                                              |             |   |
|           | Find out more                                      |                     | NZPM Sample 1<br>NZPM Sample 2 |                                     |                                                              |             |   |
|           | NZPM RPS 48 Month Fi<br>2022 Dec<br>Prinste Equity | xed -               |                                | View Portfolio                      |                                                              |             |   |
|           | MIN INVESTMENT: NZD 250                            |                     |                                |                                     |                                                              |             |   |
|           | Find out more                                      |                     |                                |                                     |                                                              |             |   |
|           | v                                                  | W All               |                                |                                     |                                                              |             |   |

Then proceed to the 'Primary' tab which lists the share investment options for NZPM. There are four Redeemable Preference Share options: three fixed term options of 24, 36 and 48 months and a floating option. A fixed term option is an investment that earns a fixed dividend rate for a fixed period of time and cannot be redeemed until the end of the fixed period.

Click the 'Details' button on the specific share issue you wish to apply for. Here you will find information on the share issue, including the Product Disclosure Statement (Found under the 'Documents Tab' as shown on the next page).

NZPM

| <b>M</b><br>perat                                          | ive     |                                                                           |                                                                                                    |                      | II Dashboard                                                                                                    | 🛛 My                                                                                                    | Investments            | ≁ <sup>™</sup> Markets                                                                                                    | Communications                                                                                                    |                                                                                                    |                                                  | 0                                                                                                    |
|------------------------------------------------------------|---------|---------------------------------------------------------------------------|----------------------------------------------------------------------------------------------------|----------------------|----------------------------------------------------------------------------------------------------|----------------------------------------------------------------------------------------------------|------------------------|----------------------------------------------------------------------------------------------------|----------------------------------------------------------------------------------------------------|----------------------------------------------------------------------------------------------------|--------------------------------------------------|----------------------------------------------------------------------------------------------------|
| Live Markets<br>Active offers in the Syndex Primary Market |         |                                                                           |                                                                                                    |                      |                                                                                                    |                                                                                                    |                        |                                                                                                    |                                                                                                    |                                                                                                    |                                                  |                                                                                                    |
| ::                                                         | Opportu | nities                                                                    | Primary                                                                                                    |                      | Secondary                                                                                                    | Periodic                                                                                                    |                        |                                                                                                    |                                                                                                    |                                                                                                    |                                                  |                                                                                                    |
|                                                            |         | Manager                                                                   | Ŷ                                                                                                    | Issue                |                                                                                                    | Issue Type                                                                                                    | Currency               | Total<br>Units/Shares                                                                                                    | Minimum<br>Investment                                                                                                    | Minimum<br>Investment Value                                                                                                    | Offer End Date                                   |                                                                                                    |
| De                                                         | etails  | NZPM Group Lin                                                            | nited                                                                                                    | NZPM - R<br>2022 Dec | PS 24 Month Fixed -                                                                                                    | Private Equity                                                                                                    | NZD                    | Open Fund                                                                                                    | 250                                                                                                    | \$ 250.00                                                                                                    | Open                                             |                                                                                                    |
| De                                                         | etails  | NZPM Group Lin                                                            | nited                                                                                                    | NZPM - R<br>2022 Dec | PS 48 Month Fixed -                                                                                                    | Private Equity                                                                                                    | NZD                    | Open Fund                                                                                                    | 250                                                                                                    | \$ 250.00                                                                                                    | Open                                             |                                                                                                    |
| De                                                         | etails  | NZPM Group Lin                                                            | nited                                                                                                    | NZPM - R<br>2022 Dec | PS 36 Month Fixed -                                                                                                    | Private Equity                                                                                                    | NZD                    | Open Fund                                                                                                    | 250                                                                                                    | \$ 250.00                                                                                                    | Open                                             |                                                                                                    |
| De                                                         | etails  | NZPM Group Lin                                                            | nited                                                                                                    | NZPM - R             | PS Floating                                                                                                    | Private Equity                                                                                                    | NZD                    | Open Fund                                                                                                    | 250                                                                                                    | \$ 250.00                                                                                                    | Open                                             |                                                                                                    |
| De                                                         | etails  | NZPM Group Lin                                                            | nited                                                                                                    | NZPM - C             | Irdinary Shares                                                                                                    | Private Equity                                                                                                    | NZD                    | Open Fund                                                                                                    | 10,000                                                                                                    | \$ 10,000.00                                                                                                    | Open                                             |                                                                                                    |
|                                                            | Perat   | Details<br>Details<br>Details<br>Details<br>Details<br>Details<br>Details | berative ive Markets there offers in the Syndex Primary     Coportunities     Manager     Details     N2PM Group Li     Details     N2PM Group Li     Details     N2PM Group Li     Details     N2PM Group Li |                      | benative  by Markets  two offers in the Syndex Primary Market   Opportunities Primary Manager totals N2PM Group Limited N2PM Group Limited N2PM - 8  betals N2PM Group Limited N2PM - 8  betals N2PM - 8  betals betals N2PM - 8  betals betals betals betals betals betals betals betals betals betals betals betals betals | Bashbard  Bashbard | Manage Paral Beandbank | In Dashboard M ynwestment   Ver Markets   Primary Secondary Periodic   Primary Secondary Periodic   Primary Secondary Periodic   Primary Secondary Periodic   Primary Secondary Periodic   Potentie N2PM Foroput Imitei N2PM Foroput Primary N2PM Foroput Primary | In Dashboard Image: Image: | Image: Primary Secondary Periodic   Image: Primary Secondary Periodic   Imag | If Dashboar If Markets If Markets Communications | Image: Backbook Image: Backbook Image: Backbook Image: Backbook Image: Backbook   Markets Contrast-Colspan="4">Contrast-Colspan="4">Contrast-Colspan="4"Colspan="Colspan=""Colspan=""Colspan=""Colspan=""Colspan=""Co |

۵

Click the **'Apply' button** to navigate through the application process.

All applications will have to complete AML verification requirements before being accepted by the Board. This is required for all directors and shareholders (holding more than 25%) of a company, and all trustees and some beneficiaries of Trusts.

| NZPM<br>co-operative                                                                  | # Dashboard                                                                                                    | My Investments                                                                                                    | ~ Markets                                                                                       | Communications                                                                                                    | 0             |
|---------------------------------------------------------------------------------------|----------------------------------------------------------------------------------------------------|----------------------------------------------------------------------------------------------------|-------------------------------------------------------------------------------------------------|----------------------------------------------------------------------------------------------------|---------------|
| NZPM - RPS 24<br>NZPM Group Limited                                                   | 4 Month Fixed - 202                                                                                                    | 22 Dec                                                                                                    | RETAIL                                                                                          | $\bigcirc$                                                                                                    |               |
| Issue Type<br>Offer End Date<br>Financial Year End                                    | Private Equity Total Units/S<br>1 Dec 2023 Minimum Inv<br>31 Mar 2023 Minimum Inv                                                                        | hares<br>estment Quantity 250<br>estment Value \$                                                                       | 0<br>Jnit/Share(s)<br>250.00 NZD                                                                |                                                                                                    |               |
| Apply O<br>this issue                                                                 | List O<br>Not currently tradeable<br>online                                                                                                    | Bid<br>Not currently trad<br>online                                                                                     | sable                                                                                           |                                                                                                    |               |
| Overview                                                                              | Gallery Documents                                                                                                    | Trade History                                                                                                    | Contact                                                                                         |                                                                                                    | _             |
| Redeemable Preference Sh<br>Redeemable Preference Sh<br>from time to time. Alteration | ares are offered as equity securities, all Redee<br>ares are authorised and payable quarterly in ar<br>is take effect from the first day of the next qua | nable Preference Shares rank equally i<br>ears. Dividends are payable at annual<br>rterly period. The maximum investmen | n every respect, including as I<br>ates. Each investment term c<br>: value and redemption terms | to payment of dividends before and after liquidation. Dividends<br>an be viewed at www.nzpm.co.nz/investor-centre. We after thes<br>are outlined in the current Product Disclosure Statement. | on<br>e rates |

#### How to view your key documents

Key documents such as Distribution Statements, Graded Cash Statements and Year End Statements are located within *'My Documents'*. This is populated through email attachments i.e. if you have received statements via email they will appear in the portal.

## To view '*My Documents*', click on the '*Documents*' option under the '*Communications' drop-down*.

You can then filter by clicking on the different options on the left-hand side under **'By Type'**.

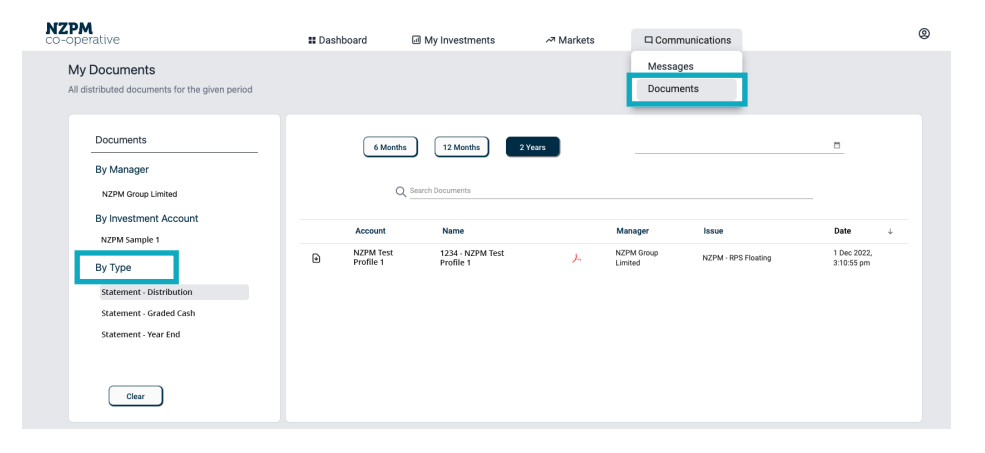

#### **Contact Us**

For further questions or assistance, NZPM and Syndex contact information is located in the **'Contact us'** option under the **(2)** icon in the top right corner.

Some personal details can be updated under the **'Investment Accounts'** option under the **(2)** icon. For other personal detail updates, please contact the NZPM Share Registrar.

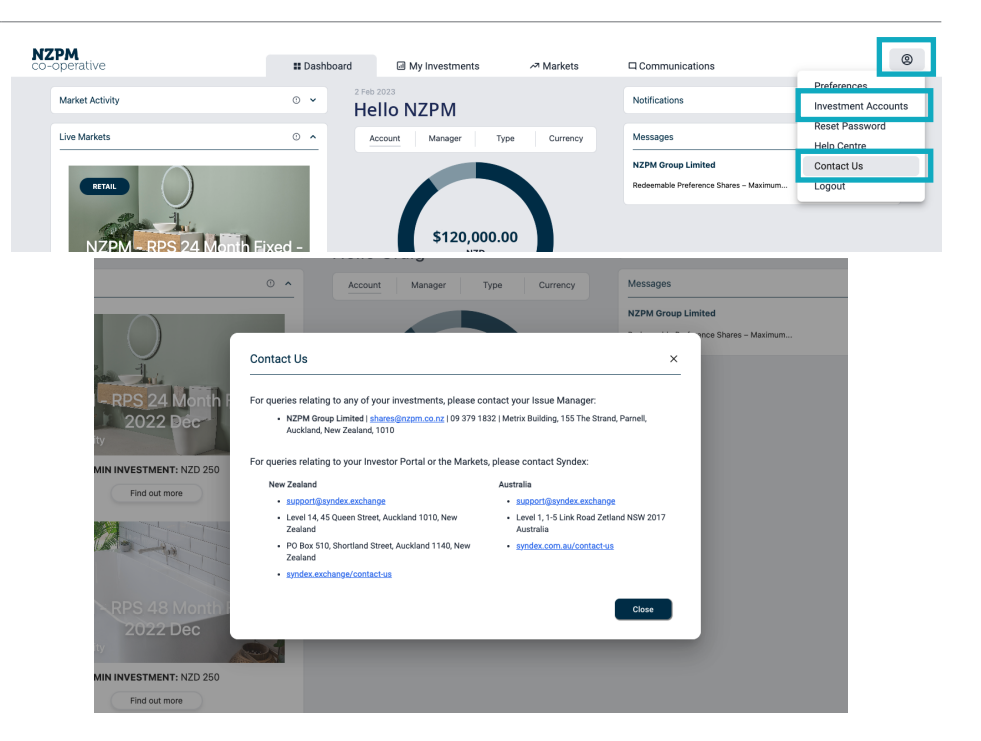